# 18.04 bionic

## ZFS (guest)

From running ZFS ubuntu on guest install newer system in new ZFS fs

```
sudo su
DISTRO=bionic
apt install -y debootstrap
zfs create -o canmount=noauto -o mountpoint=/$DISTRO rpool/ROOT/$DISTRO
zfs mount rpool/ROOT/$DISTRO
mount -o remount,dev /$DISTRO
debootstrap $DISTRO /$DISTRO
mount --rbind /dev /$DISTRO/dev
mount --rbind /proc /$DISTRO/proc
mount --rbind /sys /$DISTRO/sys
chroot /$DISTRO /bin/bash --login
```

fuse

dpkg-reconfigure tzdata

keyboard localization

dpkg-reconfigure keyboard-configuration

echo 'LANG="it\_IT.UTF-8"' > /etc/default/locale

locale-gen it\_IT.UTF-8
locale-gen en\_US.UTF-8
update-locale LANG=it\_IT.UTF-8 LC\_MESSAGES=POSIX

DISTR0=bionic cat > /etc/apt/sources.list <<EOF deb http://archive.ubuntu.com/ubuntu \$DISTR0 main universe #deb-src http://archive.ubuntu.com/ubuntu \$DISTR0 main universe

```
deb http://security.ubuntu.com/ubuntu $DISTRO-security main universe
#deb-src http://security.ubuntu.com/ubuntu $DISTRO-security main universe
```

```
deb http://archive.ubuntu.com/ubuntu $DISTRO-updates main universe
#deb-src http://archive.ubuntu.com/ubuntu $DISTRO-updates main universe
EOF
```

ln -s /proc/self/mounts /etc/mtab
apt update

```
apt install --yes --no-install-recommends linux-lowlatency zfs-initramfs
```

```
cat > /etc/fstab <<EOF
rpool/ROOT/$DISTRO / zfs defaults,noatime 0 0
EOF</pre>
```

## post install

sudo apt install -y ubuntu-restricted-extras sudo apt-get -y install pigz vim inxi iftop htop xclip curl sudo apt-get install -y girl.2-gtop-2.0 girl.2-networkmanager-1.0 girl.2clutter-1.0 sudo apt install -y gpaste gnome-shell-extensions-gpaste sudo apt install -y gnome-shell-extension-system-monitor sudo apt-get install -y chrome-gnome-shell sudo apt-get install -y chrome-gnome-shell sudo apt-get install -y zsh sudo add-apt-repository -y ppa:webupd8team/java sudo apt update sudo apt install -y oracle-java8-installer sudo apt update sudo apt update sudo apt install -y numix-gtk-theme numix-icon-theme-circle numix-plymouththeme

disable spectre checking in /etc/default/grub

```
GRUB_CMDLINE_LINUX_DEFAULT="quiet splash elevator=deadline noibrs noibpb
nopti"
```

enable ethernet device management

touch /etc/NetworkManager/conf.d/10-globally-managed-devices.conf

### user

reset gnome 3

```
rm -rf .gnome .gnome2 .gconf .gconfd .metacity .cache .dbus .dmrc .mission-
control .thumbnails ~/.config/dconf/user ~.compiz*
```

paper icons (and theme ?)

```
sudo add-apt-repository -y ppa:snwh/pulp
sudo apt install -y paper-icon-theme
```

adapta gtk theme

sudo add-apt-repository -y ppa:tista/adapta
sudo apt install -y adapta-gtk-theme

disable lock screen on resume

```
gsettings set org.gnome.desktop.screensaver ubuntu-lock-on-suspend false
gsettings set org.gnome.desktop.screensaver status-message-enabled false
gsettings set org.gnome.desktop.screensaver idle-activation-enabled false
```

This will drop you into an initramfs shell:

Start your computer. Wait until the Grub menu appears. Hit e to edit the boot commands. Append break=mount to your kernel line. Hit F10 to boot. Within a moment, you will find yourself in a initramfs shell.

If you want to make this behavior persistent, add GRUB\_CMDLINE\_LINUX\_DEFAULT="break=mount" to /etc/default/grub and run grub-mkconfig -o /boot/grub/grub.cfg.

#### android smartphone and adb

/etc/udev/rules.d/51-android.rules

```
SUBSYSTEM=="usb", ATTR{idVendor}=="05c6", ATTR{idProduct}=="adb0",
MODE="0660", GROUP="plugdev", SYMLINK+="android%n"
```

sudo udevadm control --reload

## **NVIDIA**

latest drivers in ppa

```
sudo add-apt-repository ppa:graphics-drivers/ppa
sudo apt-get update
```

drivers

```
sudo apt install nvidia-driver-396
# nvidia-cuda-dev nvidia-cuda-toolkit
```

cuda: \* download version 9.2 binary installation

sudo ./cuda\_9.2.148\_396.37\_linux.run

Now cuda is in /usr/local/cuda-9.2/ path. Create environment

#### /etc/ld.so.conf.d/cuda.conf

/usr/local/cuda-9.2/extras/CUPTI/lib64
/usr/local/cuda-9.2/lib64

#### sudo ldconfig

#### /etc/profile.d/cuda.sh

export PATH=\$PATH:/usr/local/cuda-9.2/bin

#### testing cuda

/usr/local/cuda-9.2/extras/demo\_suite/deviceQuery

testing vidia GPU

```
sudo apt-get install glmark2
glmark2
```

for example:

- GeForce GTX 1070 Ti/PCle/SSE2 glmark2 Score: 12257
- GeForce GTX 750 Ti/PCle/SSE2 glmark2 Score: 6865

phoronix testing

sudo apt-get install phoronix-test-suite

phoronix-test-suite default-benchmark openarena xonotic tesseract gputest
unigine-valley

## AMG GPU PRO

amdgpu-pro-18.20-579836.tar.xz

sudo usermod -a -G video \$LOGNAME
./amdgpu-pro-install --y --opencl=legacy,rocm

grub options

GRUB\_CMDLINE\_LINUX\_DEFAULT="quiet splash elevator=deadline noibrs noibpb

nopti amdgpu.si\_support=1 radeon.si\_support=0"

/etc/modules (load early)

amdgpu

update-initramfs -k all -u reboot

testing

sudo apt-get install glmark2
glmark2

for example:

AMD Radeon (TM) RX 460 Graphics (POLARIS11 / DRM 3.23.0 / 4.15.0-22-lowlatency, LLVM 6.0.0) glmark2 Score: 6303

From: https://wiki.csgalileo.org/ - Galileo Labs

Permanent link: https://wiki.csgalileo.org/tips/ubuntu/18.04

Last update: 2018/08/21 07:01

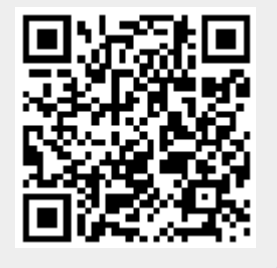